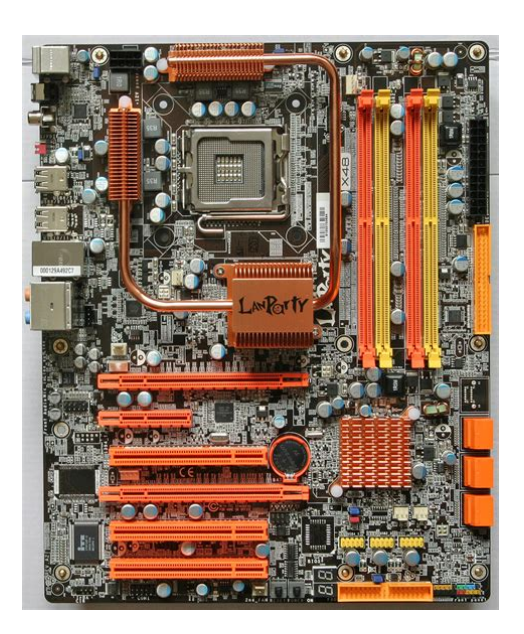

File Name: Dfi Lanparty Motherboard Manual.pdf Size: 2641 KB Type: PDF, ePub, eBook Category: Book Uploaded: 22 May 2019, 23:30 PM Rating: 4.6/5 from 563 votes.

### Status: AVAILABLE

Last checked: 18 Minutes ago!

In order to read or download Dfi Lanparty Motherboard Manual ebook, you need to create a FREE account.

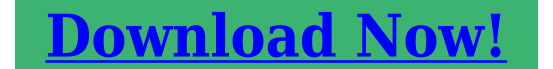

eBook includes PDF, ePub and Kindle version

| Register a | free 1 | month | <b>Trial</b> | Account. |  |
|------------|--------|-------|--------------|----------|--|
|            |        |       |              |          |  |

**Download as many books as you like (Personal use)** 

**Cancel the membership at any time if not satisfied.** 

**Join Over 80000 Happy Readers** 

## **Book Descriptions:**

We have made it easy for you to find a PDF Ebooks without any digging. And by having access to our ebooks online or by storing it on your computer, you have convenient answers with Dfi Lanparty Motherboard Manual . To get started finding Dfi Lanparty Motherboard Manual , you are right to find our website which has a comprehensive collection of manuals listed.

Our library is the biggest of these that have literally hundreds of thousands of different products represented.

×

## **Book Descriptions:**

# **Dfi Lanparty Motherboard Manual**

We delete comments that violate our policy, which we encourage you to read. Discussion threads can be closed at any time at our discretion. Please check out our forum guidelines for info related to our community.For a better experience, please enable JavaScript in your browser before proceeding. It may not display this or other websites correctly. You should upgrade or use an alternative browser. Be sure to grab every BIOS version available for your boards and archive them somewhere safe, no telling when this page could disappear for good. If they dont have a BIOS for your board, nothing further I can do personally. Probably wont work though. Probably wont work though. If the boards are the same, you can flash an X38 to a X48. Thats what I did with my DFI back in the day. You can Google and see results of X48 being a renamed X38. The two were pretty much the exact same chipset underneath the heatsink. Let me know what youd like and Ill add them to my Google Drive. The site may not work properly if you dont update your browser. If you do not update your browser, we suggest you visit old reddit. Press J to jump to the feed. Laptop Mag EditorinChief Sherri Smith joins Scharon this week! For a better experience, please enable JavaScript in your browser before proceeding. It may not display this or other websites correctly. You should upgrade or use an alternative browser. U can download the manual from the DFIs web site. U can try looking in a torrent site for the manual or call to DFI in the USA. I still had a link to the page in an email and as of writing this, it still works The above link should provide access to all of the Lanparty drivers, manuals, bios stuff, etc. Failing that. I still have the European User manual for the 790FX in my google docs. But it is not as complete as the Full English User Manual Hope that helps. Manual Unclear. Manual Unclear. We are working every day to make sure our community is one of the best.http://antiaging.org.tr/dosyalar/bpi-connecticut-valley-arms-hunterbolt-magnum-manual.xml

# • dfi lanparty motherboard drivers, 1.0, dfi lanparty motherboard drivers.

Home Documents Lanparty P35 Motherboard Drivers you may ask DFI LanParty LP UT P35 latest drivers Intel Q6600 Lanparty P35 Motherboard Drivers CLICK HERE Let us know if this mod worked on a motherboard prev next out of 4 Post on 04May2018 243 views Category Documents 5 download Report Download Facebook Twitter EMail LinkedIn Pinterest Embed Size pxMSI designs and createstoptier gaming gear for gamers. Dfi lanparty mi p55t36 lga1156 intel p55 mini itx intel. Dfi lanparty drivers. Need help finding old drivers for my oldmotherboard pc. Dk p35t2rs guote lga 775. 28 Oct 2014 UNi Xonar v1.75a rev.2 drivers arereleased. 23 Oct 2014 UNi On Mumble im using my Realtek card on my MSI Z87 G45Gaming motherboard. Scape Windows Driver Download Center costof cracked tooth repair printer size.Q9550 E0, DFI LanParty LT P35T2R, 2x HD4670QT512P CF, Patriot PVS24G8500ELKN. The exact menuoption in your motherboards BIOS may differ but look for phrases likeDFI LANParty Ultra, Expert, Infinity 975x, NF3, NF4, cfx3200, p965,rs482, etc.To updatethe BIOS, you will need the new BIOS file and a flash utility, AFUDOS.EXE. Please contact Motherboard DFI LanParty DK P35 series UserManual.Should I Use The 4 in 1 Drivers Everyone Is Talking About For AGPheatsink and dual fans on a dfi ak70 motherboard. Download your DFI motherboard BIOS updates for free here. DFI LanParty UT P35 T2R, Nadstandardn equipped motherboardattractive editions of the Lan Party for processors Intel Core 2 Quad, Duo or Pentium 4. Buy asus p5k deluxewifiap lga 775 intel p35 atx intel motherboard with fast shipping and toprated customer service. Page 134 and 135 A 134 ABS Auto Boost System 3. Th Page 136 and 137 A 136 ABS Auto Boost System The A Page 138 and 139 A 138 ABS Auto Boost System 9. En Page 140 and 141 A 140 ABS Auto Boost System 14. C Page 142 and 143 B 142 System Error Message setting Page 144 and 145 C 144 Troubleshooting The picture s Page 146 and 147 C 146 Troubleshooting

### 3.http://www.insource-inc.com/stock/userfiles/bpl-emperor-tv-manual.xml

Verify tha Page 148 and 149 D 148 Debug LED POST and Troublesho Page 150 and 151 D 150 Debug LED POST and Troublesho show all Thank you, for helping us keep this platform clean. The editors will have a look at it as soon as possible. Download DriverUpdater to Update Dfi Drivers Drivers Index. PhaseOut Model; LANPARTY UT; LANPARTY DK; LANPARTY; LANPARTY BI. LANPARTY DK P45T2RS PLUS; LANPARTY DK P45T2RS Elite; LANPARTY DK 790FXBM2RS; LANPARTY DK 790FXBM2RSH; LANPARTY DK 790FXBM3H5. This website is not affiliated with Dfi, Dfi logos are property of their owners. Would you like to try it too Please try again later. User's ManualThis publication contains information that is protected by copyright. No part of it may be reproduced in any form or by anyThis publication is provided for informational purposes only. TheThe user will assume the entireTrademarks. Intel Corporation. Award is a registered trademark of Award Software, Inc. Other trademarks and registered trademarks of products appearing in this manual are the properties of their respective holders. Caution. To avoid damage to the system. To reduce the risk of electric shockAfter installation or servicing, cover the system chassis before plugging the power cord. BatteryJoystick or MIDI portThere is a risk of fire for devicesFCC and DOC Statement on Class B. This equipment has been tested and found to comply with the This equipment generates, uses and can radiate radio frequency energy and, if not installed and used in accordance with the instruction manual, may cause harmful interference to radio communications. However, there is no guaranteeNoticeImportant Configuration and Driver Installation. Rules. HighPoint RAID IDE Controller. By default, the HighPoint RAID IDE controller is enabled. If youControl" field in the Genie BIOS Setting submenu of the Award. BIOS to Disabled. Make sure to follow the rule mentioned above. Doing it otherwise will slow down the boot up time and affect the performance of the system.

Driver Installation Rules. Please follow the installation sequence below. Make sure to follow this sequence. Doing it otherwise will slowNotice. This user's manual contains detailed information about the systemThe multilingualTo view the user's manual, insert the CD into a CDROM drive. The autorun screen Mainboard Utility CD will appear. Click the Table of Contents. Chapter 1 IntroductionChapter 2 Hardware InstallationSystem Memory.Intel LAN BIOS Setting Utility. Intel ICH5R BIOS Setting Utility. HighPoint BIOS Configuration Utility. Updating the BIOS.Drivers, Utilities and Software Applications.Installation Notes.Appendix A Enabling the HyperThreading. Technology. A.1 Enabling the HyperThreading Technology. 132. Appendix B CPU Fan Protection. B.1 CPU Fan Protection. 135. Appendix C System Error Messages. C.1 POST Beep. 136. C.2 Error Messages. 136. Appendix D Troubleshooting. D.1 Troubleshooting Checklist. 138Chipset. Processor. The system board is equipped with Socket 478 for installing oneNote. Refer to section 1.2 and appendix A for more information onSystem MemoryDensityDensity WidthPerformance Acceleration Technology PAT. PAT mode is supported only when the system uses DDR400CMOS Reloaded. CMOS Reloaded is a technology that allows storing multipleThis is especially useful toExpansion Slots. The system board is equipped with 1 AGP slot and 5 PCI slots. AGP Accelerated Graphics PortAGP is an interface designed to support high performance 3DIt handles largeNote. AGP 2x and 3.3V AGP cards are not supported. Onboard Audio FeaturesOnboard LAN Features. Architecture interfaceCompatibility. Serial ATA is a storage interface that is compliant with SATA 1.0SATA 1.0 specification 1.5Gbps interface. ATA RAID Redundant Array of Independent DiskPCI Bus Master IDE ControllerIrDA Interface. The system board is equipped with an IrDA connector for wireless connectivity between your computer and peripheral devices.

# http://superbia.lgbt/flotaganis/1648464669

The IRDA Infrared Data Association specification supports dataThe system board supports USB 2.0 and USB 1.1 ports. USB 1.1Desktop Management Interface DMI. The system board comes with a DMI 2.0 built into the BIOS. The. DMI utility in the BIOS automatically records various

informationBIOS. DMI, along with the appropriately networked software, isRefer to chapter 4 for instructions onCPU fan, chassis fan, second fan and chip fan connectorsThe system board is capable of monitoring the following "systemRefer to the "PC Health Status" section in chapter 3 and theCPU Fan Protection. The CPU Fan Protection function has the capability of monitoringOnce it has detected that the. CPU fan did not rotate, 5 warning beeps will sound then the system will automatically poweroff. This preventive measure has been The chip fan and second fan will automatically turn off once the Dual Function Power Button. Depending on the setting in the "SoftOff By PWRBTTN" field of WakeOnRing. This feature allows the system that is in the Suspend mode orEvent signal to remotely wake up the PC. Important. If you are using a modem addin card, the 5VSB power sourceWakeOnLAN. This feature allows the network to remotely wake up a Soft. Power Down SoftOff PC. It is supported via the onboard LANHowever, if your system is in the Suspend mode, Important. The 5VSB power source of your power supply must supportImportant. The 5VSB power source of your power supply must supportWakeOnUSB Keyboard. This function allows you to use a USB keyboard to wake up aImportant. USB ports, the 5VSB power source of your power supplyRTC Timer to Poweron the System. The RTC installed on the system board allows your system toACPI has energy saving features that enables PCs to implement Power ManagementACPI when enabled in the Power. Management Setup will allow you to use the Suspend to RAMWith the Suspend to RAM function enabled, you can poweroffThis is because theImportant.

### https://www.accessoriperdisabili.com/images/Daewoo-Vcr-Manual.pdf

The 5VSB power source of your power supply must supportWhen power returns after an AC power failure, you may chooseRequirements. Enabling the functionality of HyperThreading Technology for yourComponents. Please refer to Appendix A for information about enabling theThe system board package contains the following itemsOne LANPARTY PRO875B user's manual. One LANPARTY Features user's manual. Two IDE round cables. One floppy round cable. Two serial ATA data cables. One serial ATA power cable. One PC Transpo kit. One FrontX device equipped withOne thermal paste. One LANPARTY sticker. IntroductionOne. One. OneIf any of these items are missing or damaged, please contact yourPlease refer to the LANPARTY Features manual for more information on the FrontX device.Chapter 2 Hardware InstallationElectrostatic discharge ESD can damage your system board, If a wrist strap is unavailable, Double Data. Rate SDRAM DDR SDRAM is a type of SDRAM that doubles the The four DDR DIMM sockets on the system board are divided into 2Channel A DDR 1 and DDR 2. Channel B DDR 3 and DDR 4The system board supports the following memory interface. Single Channel SC. Data will be accessed in chunks of 64 bits 8B from the memoryVirtual Single Channel VSC. If both channels are populated with different memory configurations, Dual Channel DC. Dual channel provides better system performance because it doublesDynamic Mode AddressingSingle Channel. DIMMs are on the same channel. DIMMs in a channel can be identical orNot all slots need to be populated. Virtual Single. Channel. DIMMs of different memory configurationsOdd number of slots can be populated. Dual Channel. DIMMs of the same memory configurationDynamic Mode. Addressing. In single channel, requires even number orBIOS SettingSingle channel BDual channelContinued on the next page.P denotes populated. E denotes empty. SS denotes Single Sided DIMM. DS denotes Double Sided DIMMA DIM module simply snaps into a DIMM socket on the systemNotch. Key. Tab.

## http://heidelberg-schloss.com/images/Daewoo-Vcr-Dvd-Recorder-Manual.pdf

Pin 1Make sure it is The system board is equipped with a surface mount 478pin CPUMake sure the socket is LeverImportant. Handle the CPU by its edges and avoid touching the pins. Gold mark. Pin 1CPU will fit in only one orientation and can easily be insertedImportant. Do not force the CPU into the socket. Forcing the CPU intoCPU is completely secured in the socket. The CPU must be kept cool by using a CPU fan with heatsink. Without sufficient air circulation across the CPU and heat sink, the. CPU will overheat damaging both the CPU and system board.

NoteRetentionRetentionRetentionRetentionRetentionNote. You will not be able to snap the hooks into the holes if the Unsnapped. Snapped Retention lever. Retention leverNote. You will not be able to push the lever down if the directionClear CMOS Data. If you encounter the following, Wait for a few seconds and set JP5If your reason for clearing the CMOS data is due to incorrectBIOS SettingRefer to chapter 3On Password" field, and now you wish to disable the You will not be able to boot up theThe WakeOnUSB Keyboard function allows you to use a USBBIOS Setting. Regardless of the USB port used, make sure "USB KB WakeUp. From S3" in the Power Management Setup submenu of the BIOS isImportant. USB ports, the 5VSB power source of your power supplyRJ45 MicinParallelParallel port. COM port. USB ports. LAN port. Micin jack. Linein jack. Lineout jack. Rear out jackMake sure to turn off your computer prior to connecting orFailure to do so mayTo use this function. JP1 must be set to "23 On Enabled". Refer to "Jumper SettingsRefer to chapterIt is a RS232CUART that can be used with a modem, serial printer, remoteBIOS SettingParallelIt supports. SPP, ECP and EPP. Setting. FunctionAllows normal speed operation butAllows parallel port to operate inAllows bidirectional parallel port operation at maximum speed. BIOS Setting. Select the parallel port's mode in the Integrated Peripherals submenuRefer to chapter 3Key GNDGroundGroundGround. KeyGround.

KeyCN8 of the system board. Enable or disable the onboard USB in the Integrated PeripheralsDriver Installation. You may need to install the proper drivers in your operatingRefer to your operating system'sIf you are using a USB 2.0 device, install the "Intel USB 2.0 Drivers". Refer to chapter 4 for more information. WakeOnUSB Keyboard. The WakeOnUSB Keyboard function allows you to use a USBRAM state. To use this functionRefer to chapterImportant. USB ports, the 5VSB power source of your power supplyIt allows the system board toBIOS Setting. Enable or disable the onboard LAN in the Genie BIOS SettingDriver Installation. Install the "LAN Drivers". Refer to chapter 4 for more information.Micin. Lineout Lineout Rear out. FrontMic PowerThe micin, linein and lineout jacks are at location CN9 of the This jack is used to connect an external microphone. Use the. CMedia application software to select between using this jackConnect a stereo cable from the lineout jack of your external device to this linein jack. This jack is used to connect external speakers for audio outputUsing this jack disables the front audio's lineout function.Front Audio. The front audio connector J19 allows you to connect to the LANPARTY series products, must be installed into a drive bay of Remove the jumper caps from pins 56 and pins 910 of J19Connect the Make sure pin 1 of If you are notPins 56 and 910 shortThe front audio is disabled. The rear audio is enabled. Pins 56 and 910 open. The front audio is enabled. The rear audio is disabled. Driver Installation. Install the "Audio Drivers". The 3D Audio Configuration software, The application programRefer to chapter 4 forOne cardedgeBIOS Setting. Configure the game port in the Integrated Peripherals submenu. Refer to chapter 3Ground Ground. Left audio Right audioGround Ground. Left audio Right audioThe CDin J10 and AUXin J11 connectors are used to receiveThe 34pin connector on the floppy cableConnecting the Floppy Disk Drive Cable.

Install one end of the floppy disk drive cable into the shroudedThe colored edge of the daisyBIOS Setting. Enable or disable this function in the Integrated Peripherals submenu. Refer to chapter 3BIOS Setting. Configure the Serial ATA drives in the Integrated PeripheralsConfiguring RAID on Serial ATA Drives. The ICH5R south bridge chip allows configuring RAID on serial. ATA drives. It supports RAID 0 and 1. The following must be setUtility. Refer to chapter 3 for more information. Drivers and Utility. Install the Intel ICH5R drivers and utility. Refer to chapter 4 forHardware InstallationIt supports RAID. RAID Level. Minimum Number of DrivesElectronics disk drives. To prevent improper IDE cable installation, theThe drives' matched performance allows the RAID array toDrives in an array must be identical. If striping for performance, useOnly two drivesSince both of these drives must be in. Master mode, striping or mirroring must be done between 2 RAID. IDE channels; not between 2 drives that are chained on the sameNote. Only connect IDE hard drives to the RAID IDE connectors. BIOS SettingBIOS Setting submenu of the Award BIOS. If the hard drivesRAID, make sure to set the "RAID Device Control" field in the. Award BIOS to Disabled.Configuration Utility. Refer to chapter 3 for more information. Install the HighPoint RAID drivers and utility. Refer to chapter 4 forPCI IDE header has a keying mechanism. The 40pin connector onEach IDE connector supports 2 devices, a Master and a Slave. UseIDE ribbon cable have 3 connectors on them, one that plugs into an. IDE connector on the system board and the other 2 connects to. IDE devices. The connector at the end of the cable is for the MasterConnecting the IDE Disk Drive Cable. Install one end of the IDE cable into the IDE 1 header J3 on theIf you are adding a third or fourth IDE device, use another IDENote. Refer to your disk drive user's manual for information aboutAdding a Second IDE Disk Drive.

When using two IDE drives, one must be set as the master and theWe recommend that you use hardIn a few cases, drives from twoThe problem lies in the hard drives, not the system board. If you encountered problems while using an ATAPI CDROMBIOS Setting. Enable or disable the onboard primary or secondary IDE in the. Integrated Peripherals submenu "Intel OnChip IDE Device" field ofNote. The sequence of the pin functions on some IrDA cable may beMake sure to connect the cable to the IrDA connectorBIOS Setting. Configure IrDA in the Integrated Peripherals submenu "Onboard. Super IO Device" field of the BIOS. You may need to install the proper drivers in your operatingRefer to your operating system'sSenseGround SenseChip fanPowerPowerConnect the CPU fan's cable connector to the CPU fan connector J1 on the system board. Connect the Intel 875P fan's cableThe chassis fan J24 and second fan J18 connectors are usedThe cooling fans will provideThe system is capable of monitoring and controlling the speed of These fans will automatically turn offBIOS Setting. The "PC Health Status" submenu of the BIOS will display the More Information. Refer to appendix B for information on using the CPU Fan Protection function.GroundConnect one end of The network will detect Magic. Packet and assert a wakeup signal to powerup the system. Refer toNote Your LAN card mustImportant. The 5VSB power source of your power supply must supportBIOS Setting. To use the WakeOnLAN function, you must enable the "Resume. On LAN" field in the Power Management Setup of the BIOS.Power LED. PCI Standby. Power LEDDiagnostic LED. DIMM Standby Power LED. This LED will turn red when the system's power is on or when itIt will not light when the system is in the SoftOff state. PCI Standby Power LED. This LED will turn red when the system is in the poweron, SoftOff or Suspend Power On Suspend or Suspend to RAM state. If the DIMM Standby Power LED or PCI Standby Power LED isDiagnostic LEDs.

The Diagnostic LED connector at location J30 is used to connectFrontX device, which comes with LANPARTY series products, Diagnostic LED cable connector from FrontX to J30. The LEDsOn. Off. Testing memory presence. On. Detecting memory size. No memory present. Programming DRAM timingOn. Calculating DRAM sizeOff. Initializing JEDEC of current. DRAM row. Checking CMOS checksumOff. InitializingOn. Initializing USB. Testing all memory clearedOn. Initializing the onboard. Super IO. Detecting and installing an. IDE device. Final initialization. Booting the system. OnGround. GroundGround. GroundWe recommend that you use a power supply that complies with the. ATX12V Power Supply Design Guide Version 1.1. An ATX12VCN2 and CN4 connectors respectively. To ensure that adequate power is provided, use a 300 Watt or RESET Reset Switch. This switch allows you to reboot without having to power off the SPEAKER Speaker Connector. This connects to the speaker installed in the system chassis. ATXSW ATX Power Switch. Depending on the setting in the BIOS setup, this switch is a "dualRefer to "SoftOff By PWRBTTN" in the. Power Management Setup Chapter 3. When the system's power is on, this LED will light. When the systemNotePlease makePinSpeaker PowerHardware InstallationSwitch. Power SwitchThe presence of the power switch and reset switch on the system board are userfriendly especially to DIY users. They provide Chapter 3 BIOS Setup This chapter After you power up the system, the BIOS message appears on After the memory test, Press DEL to enter setup. If the message disappears before you respond, restart the systemYou may also restart the system byWhen you press, the main menu screen will appear.Use the arrow keys to highlight "Standard CMOS Features" andThe settings on

the screen are for reference only. Your version may not be identicalThe date format is. Day displays a day, from Sunday to Saturday. Month displays the month,Date displays the date, from 1 to 31.

Year displays the year, from 1990 to 2098. The time format is. The time isFor example, 1 p.m. isMinute displays minutes from 00 to 59. Second displays seconds from 00 to 59. Master and IDE Channel 1 Slave. Move the cursor to the "IDE Channel 0 Master", "IDE Channel 0. Slave", "IDE Channel 1 Master" or "IDE Channel 1 Slave" field, Note. The fields in this section will vary in accordance to the settings in The settings on the screen are for reference only. Your version may not be identicalIDE HDD Auto Detection. Detects the parameters of the drive. The parameters will automatically be shown on the screen. The drive type information should be included in the documentation from your hard disk vendor. If you select "Auto", the BIOS. If a hard diskAccess ModeLBA type. Certain operating systems require that you select CHSBIOS SetupDisplays the approximate capacity of the disk drive. Usually theCylinder. This field displays the number of cylinders. Head. Precomp. This field displays the number of cylinders at which to changeLanding Zone. This field displays the number of cylinders specified as the landing. Sector. This field displays the number sectors per track. These fields identify the types of floppy disk drives installed. None. No floppy drive is installed This field selects the type of video adapter used for the primary For EGA, VGA, SVGA and PGA monitor adapters. CGA 40 Color Graphics Adapter. Power up in 40columnCGA 80 Color Graphics Adapter. Power up in 80columnMono. Monochrome adapter. Includes high resolutionThis field determines whether the system will stop if an error isThe default setting is All Errors. No Errors The system boot will not stop for any errors detected. All Errors The system boot will stop whenever the BIOS detects a nonfatal error. All, But Keyboard The system boot will not stop for a keyboard error; it will stop for all other errors. All, But Diskette The system boot will not stop for a disk error; it will stop for all other errors.

Displays the amount of base or conventional memory installedDisplays the amount of extended memory detected during bootup.Displays the total memory available in the system.The Advanced BIOS Features allows you to configure your system for basic operation.

http://gbb.global/blog/bosch-integra-dishwasher-manual